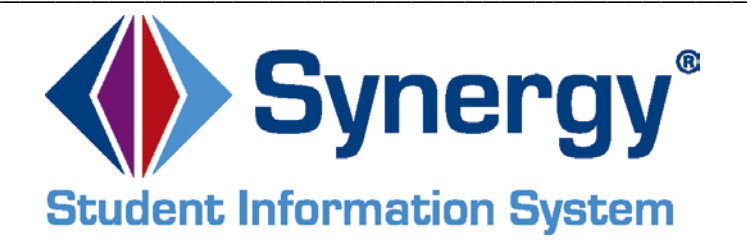

# Synergy<sup>®</sup> SIS

# **Locker Training Module**

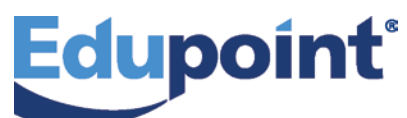

Edupoint Educational Systems, LLC 1955 South Val Vista Road, Ste 200 Mesa, AZ 85204 Phone (877) 899-9111 Fax (800) 338-7646

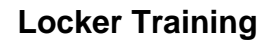

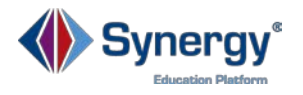

#### October 2015

This edition applies to Synergy<sup>®</sup> SIS software and all subsequent releases and modifications until indicated with new editions or revisions.

The Edupoint Synergy Student Information System (SIS) software and any form of supporting documentation are proprietary and confidential. Unauthorized reproduction or distribution of the software and any form of supporting documentation is strictly prohibited and may result in severe civil and criminal penalties.

Information in this document is provided in connection with Edupoint Educational Systems products. No license to any intellectual property rights is granted by this document.

The screens, procedural steps, and sample reports in this manual may be slightly different from the actual software due to modifications in the software based on state requirements and/or school district customization.

The data in this document may include the names of individuals, schools, school districts, companies, brands, and products. Any similarities to actual names and data are entirely coincidental.

Synergy and Edupoint are registered trademarks of Edupoint Educational Systems, LLC.

\* Other names and brands may be claimed as the property of others.

Copyright 2014, Edupoint Educational Systems, LLC. All rights reserved.

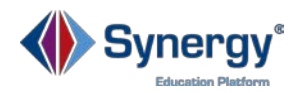

# Contents

| Course Description                                       | 4    |
|----------------------------------------------------------|------|
| Expected Outcomes                                        | 4    |
| Course Prerequisites                                     | 4    |
| Managing Lockers                                         | 5    |
| Locating a Locker                                        | 5    |
| Adding a New Locker Record                               | 6    |
| Entering Locker Information                              | 7    |
| Assigning a Locker to a Student                          | 9    |
| Locating a Student's Locker                              | . 10 |
| Mass Assigning Lockers                                   | .11  |
| Creating Locker Mass Assign Groups                       | .11  |
| Assigning Lockers by Section, Students or Student Groups | . 15 |
| Clearing Locker Assignments                              | . 18 |
| Generating Locker Reports                                | . 20 |
| Self-Assessment Checklist                                | . 21 |

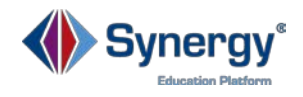

# **Course Description**

In this training course, you will learn how to manage lockers at the district, school and student levels.

# **Expected Outcomes**

After completing this course participants will be able to:

- Locate a School Locker
- Add New Locker Records
- Assign Combinations to Lockers
- Assign Student Restrictions to Lockers
- Assign a Locker to a Student
- View a Student's Locker Assignment
- Create Locker Student Groups
- Assign Lockers by Section, Students, or Student Groups
- Clear Locker Assignments
- Generate Locker Reports

# **Course Prerequisites**

Participants should have the following:

- Log-in Credentials
- Understanding of basic Synergy navigation
- Synergy Update or View security rights

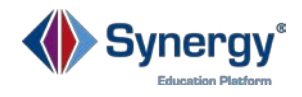

# Managing Lockers

For each locker, the district may record multiple combination numbers, the locker location information, and track the students assigned to the locker.

Locker assignments from the previous school year may be retained by making the appropriate selection during the **New Year Rollover Setup process.** 

### Locating a Locker

#### Go to Synergy SIS > Locker > Locker

The **Locker** screen displays the access, location and restriction information of each school locker. It also shows the student(s) assigned to the locker for the current school year.

|   | T Locker                                       | 🔹 🖸 ପ 🔂 📀 |
|---|------------------------------------------------|-----------|
|   | Menu - < < > + < < > Add * Delete              |           |
|   | Locker Number: Type:                           |           |
|   | Locker                                         |           |
|   | Locker Number Type Condition Not Used Reserved |           |
|   | Access Information                             | sck       |
|   | Override Combination                           | edba      |
|   | Combination 1 Combination 2                    | Ē         |
|   | Combination 3 Combination 4                    |           |
|   | Combination 5 Lock Number                      |           |
| 1 | Location Information                           |           |
|   | Location Vertical Location                     |           |
|   | Student Restrictions                           |           |
|   | Grade Range Restriction                        | ack       |
|   | Student Information                            | edb       |
|   | Number of students that can be in the locker   | ц<br>Ц    |
|   | Students in Locker                             |           |
|   | X Line Student Name Perm ID 💠 Gender 💠         | Grade 🗢   |
|   |                                                |           |

To view all the lockers that have been established at your school:

- 1. Perform a search using any of the fields highlighted in yellow on this screen, OR
- 2. Click the **Find** button to display all records.
- 3. A query runs that displays a list of the existing locker numbers (below). The **Output Type** is defaulted to a *PDF file* in case you want to print this list.

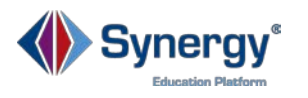

| 1 | nd Result                           |                            | • 0         |
|---|-------------------------------------|----------------------------|-------------|
|   | Query                               | C Filter                   |             |
| 6 | Open In Query Print Output Type PDF | Save As Filter Filter Name | Make Active |
|   | Lockers                             |                            |             |
|   | Ine                                 | Locker Number              |             |
|   | 1 100                               |                            |             |
| 3 | 2 101                               |                            |             |
|   | 3 102                               |                            |             |
|   | 4 104                               |                            |             |
|   | 5 105                               |                            |             |
|   | 6 106                               |                            |             |
|   | 7 107                               |                            |             |
|   | 8 108                               |                            |             |
|   | 9 109                               |                            |             |

#### Adding a New Locker Record

| Locker                                         | <ul> <li>۲</li> <li>۲</li></ul> |
|------------------------------------------------|----------------------------------------------------------------------------------------------------|
| Menu - < Q > 🚔 Q Find + Add × Dek 1            |                                                                                                    |
| Locker Number: Type:<br>Locker                 |                                                                                                    |
| Locker Number Type Condition Not Used Reserved | S                                                                                                    |

1. On the **Locker** screen click the **Add** button.

|   | Locker        |        |           |          |          |   | · 200 |
|---|---------------|--------|-----------|----------|----------|---|-------|
| 4 | Save X Close  |        |           |          |          |   |       |
|   | Locker Number | Туре   | Condition | Not Used | Reserved |   |       |
| 2 | 235           | Book - | Good 🔻    |          |          | 3 |       |

- 2. The Locker window displays. Enter a Locker Number (mandatory).
- 3. Select the locker **Type** and **Condition** from the drop-down menus.
- 4. Click the **Save** button. You are returned to the **Locker** screen and the new locker record is added.

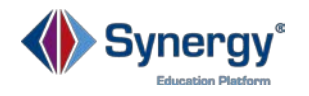

# **Entering Locker Information**

| 🝸 Locker 🖪 🔄                                                                                               | < C C 🖻 9        |
|----------------------------------------------------------------------------------------------------|------------------|
| Menu - < Q > 📥 🗸 Save 9 + Add 🗙 Delete                                                                     |                  |
| Locker Number: 235 Type: Book                                                                              |                  |
| Locker Number     Type     Condition     Not Used     Reserved       235     Book ▼     Good ▼     □     □ |                  |
| Access Information                                                                                         |                  |
| Override Combination                                                                                       | eedb             |
| Combination 1 Combination 2                                                                                |                  |
| Combination 3 Combination 4                                                                                |                  |
| Combination 5                                                                                              | 3                |
| Location Information                                                                                       |                  |
| Location Vertical Location                                                                                 |                  |
| Student Restrictions                                                                                       |                  |
| Gender Restriction                                                                                         |                  |
| Grade Range Restriction                                                                                    |                  |
| Student Information                                                                                        |                  |
| Number of students that can be in the locker - 8                                                           |                  |
| Number of students in a locker will default to one when blank                                              |                  |
| Students in Locker                                                                                         | Chooser          |
| 🗙 Line Student Name Perm ID 🜩                                                                              | Gender 🗢 Grade 🗢 |

To assign Combinations to your new locker:

- In the Access Information group box, enter a combination in the Combination 1 field. Leave the other combination fields blank if your school does not use multiple combination codes.
- 2. Select **Combination 1** from the **Override Combination** drop-down menu. This field determines which combination (Combination 1 5) to use to open the locker, and this option supersedes all others. **Note:** Be sure to select a field that has a combination code and be sure to complete this field.
- 3. If a padlock is used and has a combination associated with it, enter the padlock's serial number in the **Lock Number** field.

**Note:** A school-wide default locker combination may be designated during the **School Setup process**.

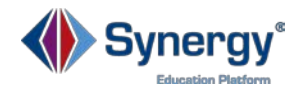

To assign *Location Information*:

- 4. In the **Location Information** group box, enter a location description in the **Location** field.
- 5. Select a value from the **Vertical Location** drop down menu.

To assign Student Restrictions:

- 6. To assign gender restrictions, in the **Student Restrictions** group box select a value from the **Gender Restriction** drop-down menu.
- 7. To assign a grade level restriction, select value(s) from the **Grade Range Restriction** field.
- 8. In the **Student Information** group box, select the **Number of Students** that may be assigned to the locker. (If left blank, the number defaults to one.)
- 9. Click the **Save** button to save all the above information added.

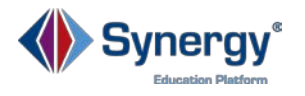

# Assigning a Locker to a Student

To manually assign a locker to a student:

| Menu - < Q 5 Save Sudo + Add X Delete                                                        |                                                                                                    |
|----------------------------------------------------------------------------------------------|----------------------------------------------------------------------------------------------------|
| Locker Number: 235 Type: Book                                                                |                                                                                                    |
|                                                                                              |                                                                                                    |
| Locker                                                                                       |                                                                                                    |
| Locker Number     Type     Condition     Not Used     Reserved       235     Book       Good |                                                                                                    |
| Gender Restriction                                                                           | edback                                                                                                    |
| Student Information                                                                          | Le Contraction de la Contraction de la Contracti |
| Number of students that can be in the locker                                                 |                                                                                                    |
| Number of students in a locker will default to one when blank                                |                                                                                                    |
| Students in Locker                                                                           | Chooser                                                                                                    |
| 🗶 Line Student Name Perm ID 🔶 Gender 💠 Grad                                                  | • +                                                                                                    |

- 1. Click the **Chooser** button on the **Locker** screen.
- 2. On the **Chooser** screen (below), **Find** the desired student and double click on the line number to add the student to the Selected Items grid.
- 3. Click the **Select** button.

| Cho                                     | oser                                                                |                                        |                                             |                                |                                       |                                              |                   |                                            |                                         |                                  |                                         |          |                      |                    | <b>8</b> |
|-----------------------------------------|---------------------------------------------------------------------|----------------------------------------|---------------------------------------------|--------------------------------|---------------------------------------|----------------------------------------------|-------------------|--------------------------------------------|-----------------------------------------|----------------------------------|-----------------------------------------|----------|----------------------|--------------------|----------|
| Q, Fin                                  | d 🕂 Sele                                                            | ct                                     | 3                                           |                                |                                       |                                              |                   |                                            |                                         |                                  |                                         |          |                      |                    |          |
| Find                                    | Criteria                                                            |                                        |                                             |                                |                                       |                                              |                   |                                            |                                         |                                  |                                         |          |                      |                    |          |
| Last Na                                 | ame                                                                 |                                        | First Nam                                   | e                              | Mi                                    | ddle Name                                    |                   | Suffix                                     |                                         | Per                              | m ID                                    |          | Gende                | er                 |          |
|                                         |                                                                     |                                        |                                             |                                |                                       |                                              |                   |                                            |                                         |                                  |                                         |          |                      | •                  |          |
| Grade                                   |                                                                     |                                        |                                             |                                |                                       |                                              |                   |                                            |                                         |                                  |                                         |          |                      |                    |          |
|                                         | •                                                                   |                                        |                                             |                                |                                       |                                              |                   |                                            |                                         |                                  |                                         |          |                      |                    |          |
|                                         |                                                                     |                                        |                                             | Add Select                     | ted Row                               | (s) > Add                                    | All Row(s) >>     |                                            |                                         |                                  |                                         |          |                      |                    |          |
|                                         |                                                                     |                                        |                                             |                                |                                       |                                              |                   |                                            |                                         |                                  |                                         |          |                      |                    |          |
|                                         |                                                                     |                                        |                                             |                                |                                       |                                              |                   |                                            |                                         |                                  |                                         |          |                      |                    |          |
| Sea                                     | rch Results                                                         |                                        |                                             |                                |                                       |                                              |                   |                                            |                                         |                                  |                                         |          |                      |                    | ł        |
| Sea                                     | irch Results                                                        |                                        |                                             |                                |                                       |                                              |                   | <b>Q</b> Select                            | ad Itams                                |                                  |                                         |          |                      |                    | a chack  |
| Sea                                     | rch Results                                                         | ]                                      |                                             |                                |                                       |                                              |                   | <ul> <li>Select</li> </ul>                 | ed Items                                |                                  |                                         |          |                      |                    | aodhack  |
| Sea                                     | nch Results                                                         | First ◆                                | Middle ◆                                    | Suffix 🜩 P                     | °erm ◆                                | Gender 🜩                                     | Grade 🔶           | <ul> <li>Select</li> <li>× Line</li> </ul> | ed Items                                | First ◆                          | Middle ◆                                | Suffix 🖨 | Perm 🗲               | Gender 4           | Grade    |
| Sea<br>Fin<br>Line                      | nch Results<br>nd Result<br>Last<br>Name ≑                          | First<br>Name ◆                        | Middle<br>Name ≑                            | Suffix 🗢 P                     | <sup>Perm</sup> €                     | Gender <del>\$</del>                         | Grade 🗢           | Select     X Line                          | ed Items<br>Last<br>Name ✦ N            | First<br>Iame 🕈                  | Middle<br>Name ◆                        | Suffix 🗢 | Perm<br>ID \$        | Gender 🗲           | Grade    |
| Sea<br>Fin<br>Line<br>141               | nch Results<br>nd Result<br>Last<br>Name<br>Baer                    | First<br>Name <del>\$</del><br>Roy     | <sup>Middle</sup> <b>≑</b><br>Name          | Suffix <b>\$</b> P             | <sup>2erm</sup> €<br>ID €             | Gender <b>\$</b><br>Male                     | <br>Grade \$      | Select × Line                              | ed Items<br>Last<br>Name ◆ N<br>Baker N | First<br>Iame 🗢<br>Iorma         | Middle<br>Name ◆<br>R                   | Suffix 🗢 | Perm<br>ID<br>901599 | Gender 🕻<br>Female | Grade    |
| Sea<br>Fin<br>Line<br>141<br>142        | nch Results<br>nd Result<br>Last<br>Name<br>Baer<br>Bagby           | First<br>Name ≑<br>Roy<br>Kathy        | <sup>Middle</sup><br>Name ≑<br>Vincent<br>R | Suffix<br>9'<br>90             | Perm<br>ID<br>15129<br>01299          | Gender <b>\$</b><br>Male<br>Female           | Grade 🔶           | Select Line 1                              | ed Items<br>Last<br>Name 🕈 N<br>Baker N | First<br>Iame 🗢<br>Iorma         | Middle<br>Name<br>R                     | Suffix 🗢 | Perm<br>ID<br>901599 | Gender 🗧<br>Female | Grade    |
| Sea<br>Fit<br>Line<br>141<br>142<br>143 | nch Results<br>nd Result<br>Last<br>Name<br>Baer<br>Bagby<br>Bailey | First<br>Name<br>Roy<br>Kathy<br>Diane | Middle<br>Name ≎<br>Vincent<br>R<br>M       | Suffix <b>\$</b> P<br>90<br>85 | °erm<br>ID<br>15129<br>01299<br>93582 | Gender <b>\$</b><br>Male<br>Female<br>Female | Grade \$ 11 10 11 | Select                                     | ed Items<br>Last + Name + N<br>Baker N  | First<br>lame <b>\$</b><br>lorma | <sup>Middle</sup><br>Name <b>≑</b><br>R | Suffix 🗢 | Perm<br>ID<br>901599 | Gender 🗲<br>Female | Grade    |

- 4. Once the student is selected, his/her name displays in the **Students in Locker** grid. Clicking the student's name opens their record in the **Student** screen.
- 5. Click the **Save** button at the top of the **Locker** screen.

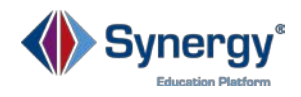

**Note:** If you choose to manually assign a student to a locker using this **Locker** screen, the student restrictions that you may have set on **Locker Mass Assignment** screen will be overridden. Essentially, adding a student manually is like performing an administrative override, taking precedence over any previously assigned values.

# Locating a Student's Locker

To quickly locate a student's locker:

|    | Student Name: Abbott, E | illy C. | School: Ho | pe High Scho   | ol Homeroo | m: 231 Teach | ier: Gordon, K. |             |         |           |         |             |     |
|----|-------------------------|---------|------------|----------------|------------|--------------|-----------------|-------------|---------|-----------|---------|-------------|-----|
|    | Demographics Pa         | arent/G | uardian    | Other Info     | Emergency  | Enrollme     | ent Enrollmo    | ent History | Classes | Documents | Contact | Log Notes   |     |
| ×. | Last Name               |         | First Name |                | Middle Nam | e            | Suffix          |             | Perm ID |           | Grade   | Gender      |     |
|    | Abbott                  |         | Billy      |                | С          |              |                 |             | 905483  |           | 12      | ▼ Male      |     |
|    | 2 01/05/2016            | i       | Mailing -  | 1957 S Val Vis | ta Dr      |              | Mesa            | AZ          | •       | 85234     |         |             |     |
|    | 3 01/05/2016            | i       | Home 👻     | 1957 S Val Vis | ta Dr      |              | Mesa            | AZ          | -       | 85234     |         | House -     |     |
|    | 4 01/05/2016            | i       | Mailing -  | 1955 S Val Vis | ta Dr      |              | Mesa            | AZ          | *       | 85234     |         |             |     |
|    | 5 01/05/2016            |         | Mailing -  | 1955 S Val Vis | ta Dr      |              | Mesa            | AZ          |         | 85234     |         |             |     |
|    | Lockers                 |         |            |                |            |              |                 |             |         |           |         | Choos       | ser |
|    | × Line                  |         | Locker Nu  | umber          | \$         | Туре         | <b>\$</b>       | Locatio     | n 🔶     |           | Vertic  | al Location |     |

- 1. Go to the **Student** screen and view the student record.
- 2. On the **Other Info** tab at the very bottom, the locker number displays in the **Lockers** grid.

**Note:** Also on the **Other Info tab** of the **Student** screen there is a **Locker Number** field in the **School Information** group box. This field is not associated with the locker number we just assigned to this student using the **Locker** screen. This field was created to accommodate schools that may use their own locker numbering system and is not linked to Synergy's mass assignment locker system.

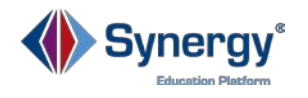

# Mass Assigning Lockers

The **Locker Mass Assignment** screen is used to assign multiple lockers to multiple students at the same time, or to mass clear locker assignments. For example, one definition may assign lockers to seniors, another to incoming freshmen, and another definition clears the assignments at the end of the year. The lockers may be assigned by sections, students or groups.

#### Go to Synergy SIS > Locker > Locker Mass Assignment

#### **Creating Locker Mass Assign Groups**

For most schools, the first step in mass locker assignments is to create the student groups. A separate and specific definition can be created and used to assign lockers to certain groups. For example, a definition can be set to assign lockers to seniors, another to incoming freshmen, and another definition clears the assignments at the end of the year.

In this example, we will create a definition for all 12<sup>th</sup> grade students who do not already have a locker assignment.

|   | Synergy'                              | Demo School District |                  | Rob Wilson<br>2015-2016 Hope High School<br>Show active and inactive |
|---|---------------------------------------|----------------------|------------------|----------------------------------------------------------------------|
|   | n ⊨ n <mark>0</mark> ≘ <sup>0</sup> 2 |                      | Quick Launch 🔅 L | k Sign Out Support Help                                              |
| ≡ | Locker Mass Assignment                |                      |                  | <ul> <li>C G 💱 O</li> </ul>                                          |
|   | Menu - 🔍 🔍 🗲 🚔 🔍 Find 🦘 Undo          | + Add 2 Assign       |                  |                                                                      |
|   | Options                               |                      |                  |                                                                      |
| * | Name Process Type Assign s            | tudents to lockers   |                  |                                                                      |
|   | Options                               |                      |                  |                                                                      |
|   | Assign Students To Lockers            |                      |                  | ÷                                                                    |
|   | Reserved Status                       |                      |                  | Feedbar                                                              |

- 1. Verify that the focus year reflects the school year that you are actually working in.
- 2. To add a new mass assignment, click the **Add** button. The **Locker Mass Assignment** screen displays.

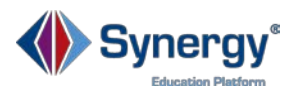

3

| Locker Mass Assignment                                               |     | • C 🔮 O |
|----------------------------------------------------------------------|-----|---------|
| Name 12th Grade Locker Assig Process Type Assign students to lockers | • 4 |         |

- 3. Enter the **Name** of the new assignment. The name should be based on a filter that you are going to use for the assignment process.
- 4. Select the **Process Type**. The choices are *Assign Students to Lockers* (default) or *Clear Locker Assignments*.
- 5. Click the **Save** button.

|                                                                                                    | lass Assignmen                                                                                                    |                                                            |                                                           |                       | ୍ ଅ 🖉 🕵 🤇                                         |
|----------------------------------------------------------------------------------------------------|----------------------------------------------------------------------------------------------------|------------------------------------------------------------|-----------------------------------------------------------|-----------------------|---------------------------------------------------|
| Menu - C                                                                                                    | 13 - Save -                                                                                                    | Undo 🕇 Add 🗙 Delete 🛛 A                                    | ssign 14                                                  |                       |                                                   |
| Options                                                                                                    |                                                                                                    |                                                            |                                                           |                       |                                                   |
| Name 12th Grade                                                                                                    | ocker Assig Process Type                                                                                             | Assign students to lockers                                 | i                                                         |                       |                                                   |
| Options                                                                                                    |                                                                                                    |                                                            |                                                           |                       |                                                   |
| Assign Students                                                                                                    | To Lockers                                                                                                    |                                                            |                                                           |                       |                                                   |
| process (based on<br>Reserved Status                                                                                                    | he filter options selected below<br>on't use reserved lockers<br>students without a locker as<br>its only one locker | v). NOTE: Individual locker restriction<br>signment<br>7-8 | is are enforced during mass assign                        | iment                 |                                                   |
| Locker Assignme                                                                                                    | nt Order                                                                                                    |                                                            |                                                           |                       |                                                   |
| Student Order                                                                                                    | Locker Assignment Order     Treat Locker number                                                                      | r 9-11                                                     |                                                           |                       |                                                   |
| ພrritters                                                                                                    |                                                                                                    |                                                            |                                                           |                       |                                                   |
|                                                                                                    |                                                                                                    | Gra                                                        | de 12 -                                                   |                       |                                                   |
| Gender 🔹                                                                                                    |                                                                                                    |                                                            |                                                           |                       |                                                   |
| Gender                                                                                                    | iction                                                                                                    |                                                            | ker Type Book 🔻                                           |                       |                                                   |
| Gender                                                                                                    | iction 🔹                                                                                                    |                                                            | ker Type Book 💌                                           |                       | Chooser                                           |
| Gender   Locker Range Rest Counselor  Sections  Line St                                                                                                    | ction ID 💠 Course ID 💠                                                                                               | Term Code 🗢 Course Short                                   | ker Type Book ▼<br>Title \$ Course Title \$ Tot           | tal Male Total Female | Chooser                                           |
| Gender   Locker Range Rest Counselor  Sections  Line Si  Students                                                                                                    | ction ID \$ Course ID \$                                                                                             | Term Code 🗢 Course Short                                   | ker Type Book ▼<br>Title \$ Course Title \$ Tot           | tal Male Total Female | Chooser .<br>Total Students<br>Chooser .          |
| Gender   Locker Range Rest Counselor  Counselor  Costudents  Line Line Line                                                                                                    | ction ID 💠 Course ID 💠                                                                                               | Term Code 🗢 Course Short Perm ID                           | ker Type Book 🔹<br>Title 🗢 Course Title 🗢 Tot<br>🔶 Gender | tal Male Total Female | Chooser<br>Total Student<br>Chooser               |
| Gender   Locker Range Rest Counselor  Sections  Line St Counselor  Gottom Counselor  Gottom Counselor  Counselor  Counsel | iction                                                                                                    | Term Code 🗢 Course Short Perm ID                           | ker Type Book                                             | tal Male Total Female | Chooser<br>Total Student<br>Chooser<br>e<br>+ Add |

Once the new definition has been created, the criteria used to assign the lockers to the students needs to be set-up. (see next page)

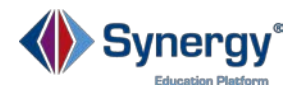

- 6. Select a value from the **Reserved Status** drop-down menu. You have the choice of:
  - a. Don't use reserved lockers = if some lockers are already reserved when you run the mass assignment, these lockers are not assigned to any students during the run
  - b. Use only reserved lockers = if some lockers are already reserved and no students have been assigned to them individually using the Locker screen, students will be mass assigned to these lockers during this process run
  - c. **Ignore reserved status** = no lockers will be skipped during the mass assignment process
  - d. **Leave blank** = reserved lockers are not assigned.

**Note:** the *Reserved* locker property is set on the **Locker screen**, designating a locker as reserved or not, which directly impacts the overall mass assignment process depending on what is selected from this *Reserved Status* drop-down.

- 7. When assigning lockers to new students, or to prevent duplicate locker assignments for one student, check the box for **Only process students without a locker assignment.**
- 8. To prevent duplicate locker assignments for one student, check the box for Assign students only one locker. With this option, once a student has been assigned a locker, Synergy will not assign him/her another locker. Do not use this option, for example, if you also want to assign all of your 12<sup>th</sup> graders a P.E. locker. This would be done by adding a new definition, naming it 12<sup>th</sup> Grade PE Locker Assignments, and then selecting PE from the Locker Type drop-down menu.

**Note:** Because Synergy doesn't know which students you want to assign to those reserved lockers, it is recommended that once you reserve a locker, you should proceed with assigning it to a student(s), and then tell the system to skip those particular lockers during the mass assignment run.

- 9. In the Locker Assignment Order group box, select to run the assignment in *Alpha A-Z, Alpha Z-A*, or a *Random* assignment from the **Student Order** dropdown menu. AND/OR
- 10. Use the **Locker Assignment Order** drop-down menu for grade levels: *Low to High, High to Low,* or *Random* assignment order. If these drop-downs are left blank, the system defaults to running by the first option in the lists.
- 11. The checkbox for **Treat Locker number as numeric** should be selected if locker numbers are *alphanumeric* and you prefer them to be treated as *numeric*.

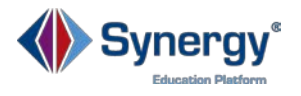

- 12. In the **Filters** group box, you may filter the mass locker assignment process by **Gender, Locker Number Range, Grade level, Locker Type** and/or **Counselor.** *In this example, we are assigning 12th graders to regular lockers, so we will select 12 from the Grade drop-down, and Book from the Locker Type drop-down.*
- 13. When you have finished making your selections, click the **Save** button.
- 14. To run the locker assignment process, click the Assign button.

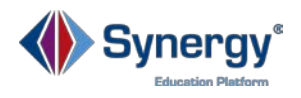

# Assigning Lockers by Section, Students or Student Groups

You can mass assign locker assignments based on Sections, Students or Groups by adding those items using the **Chooser** or **Add** button for each group box shown below. **Note**: Groups have been predetermined and setup by the district as **Student Groups**. **Ad Hoc** groups may not be used for locker assignments on the **Locker or Locker Mass Assignment** screens.

1. Click the **Chooser** or **Add** button for the type of group you wish to add.

| ienu - Save Dundo - Add Delete Assign                                                                  |                             |
|----------------------------------------------------------------------------------------------------|-----------------------------|
| Options                                                                                                |                             |
| Iame         12th Grade Locker Assig         Process Type         Assign students to lockers         • |                             |
| 9 Sections                                                                                             | Chooser 1                   |
| ★LineSection<br>IDCourse<br>IDTerm<br>CodeCourse Short<br>TitleCourse<br>TitleTotal<br>Male            | Total Total Female Students |
| Students                                                                                               | Chooser                     |
| 🗙 Line Student Name Perm ID 🗢 Gender 🗧                                                                 | 🕈 Grade 🗢                   |

2. When the **Chooser** or **Add** screen displays, find and select the Sections OR the students OR the groups and click the **Select** button.

| Chooser        |              |                |                       |                  |               |                 |        |            |        |      |                     | 00       |
|----------------|--------------|----------------|-----------------------|------------------|---------------|-----------------|--------|------------|--------|------|---------------------|----------|
| Q Find + Sele  | ect          | 1              |                       |                  |               |                 |        |            |        |      |                     |          |
| Find Criteria  |              |                |                       |                  |               |                 |        |            |        |      |                     |          |
| Section ID     | Co           | urse ID        | Term C                | Cou              | irse Sh       | ort Title       | Cou    | irse Title |        |      |                     |          |
|                |              |                |                       | -                |               |                 |        |            |        |      |                     |          |
|                |              | A              | dd Selected Row(s     | s) > Add All Row | (s) >>        |                 |        |            |        |      |                     |          |
|                |              |                |                       |                  | (-/           |                 |        |            |        |      |                     |          |
| Search Results |              |                |                       |                  |               |                 |        |            |        |      |                     |          |
| Find Result    |              |                |                       |                  |               |                 | Select | ed Items   |        |      |                     | ×        |
| Line Section 🜩 | Course<br>ID | Term<br>Code 🗘 | Course Short<br>Title | Course Title 🗢   | Total<br>Male | Total<br>Female | × Line | Section    | Course | Term | Course<br>♦ Short ♦ |          |
| 1 0736         | AD86W        | YR             | Academic Decath       | Academic Decath  | 5             | 9               |        |            |        | 0000 | Title               | Ĕ        |
| 3 0101         | AG31         | YR             | Animal Sci            | Animal Sci       | 20            | 12              | 1      | 0088       | AG29   | YR   | Expl Agric          | Expl Agr |
| 4 0201         | AG51         | YR             | Landscape D&m I       | Landscape D&m I  | 3             | 3               |        |            |        |      |                     |          |

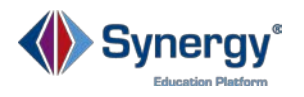

After making your selections, the name(s) of the sections, students or groups will display in the grid.

| Secti | ons  |              |             |             |                      |                 |            |              | Chooser        |
|-------|------|--------------|-------------|-------------|----------------------|-----------------|------------|--------------|----------------|
| ×     | Line | Section ID 💠 | Course ID 🗢 | Term Code 🗢 | Course Short Title 🗢 | Course Title 🗢  | Total Male | Total Female | Total Students |
|       |      | 0310         | CB20        | S1          | Web Page Design      | Web Page Design | 16         | 7            | 23             |
|       |      | 0315         | CB21        | S1          | Adv Web Page         | Adv Web Page    | 2          | 0            | 2              |
|       |      | 0510         | CB18        | S1          | Desktop Publish      | Desktop Publish | 12         | 5            | 17             |

#### OR

| 🖸 Stu | dents |                    |           |          | Chooser |
|-------|-------|--------------------|-----------|----------|---------|
| ×     | Line  | Student Name       | Perm ID 🔶 | Gender 🔷 | Grade 🔷 |
|       |       | Bingham, Sandra D. | 102827    | Female   | 12      |
|       |       | Baker, Norma R.    | 901599    | Female   | 10      |
|       | 3     | Araujo, Daniel J.  | 120700    | Male     | 10      |

#### OR

| Grou | ips  |        | + Add€      |
|------|------|--------|-------------|
| ×    | Line | Code 🗢 | Description |
|      |      | FOOT   | Football    |
|      |      | BASE   | Baseball    |
|      | 3    | BSK    | Basketball  |

3. Continue making selections until the desired grid is complete.

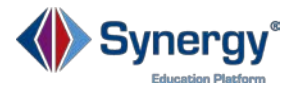

- 4. Click the **Save** button.
- 5. Click the **Assign** button to complete the locker mass assignments process.

| Locker Mas Assignment                                                |          | · C C 🗞 O |
|----------------------------------------------------------------------|----------|-----------|
| Menu - < Q 4 Save - Undo + Add * Delete                              | Assign 5 |           |
| Options                                                              |          |           |
| Name 12th Grade Locker Assig Process Type Assign students to lockers | •        |           |

The Job Queue screen displays while the process is running. When it is complete, a message displays the results.

| Synergy                                                   | × |
|-----------------------------------------------------------|---|
| Assignment results:<br>Students: 218<br>Not Assigned: 111 |   |
| OK 6                                                      |   |

6. Click **OK.** The Job Results Files display on the **Job Result** screen:

| Result | Description                     | File Type |
|--------|---------------------------------|-----------|
|        | Creates the locker assignments  | ТХТ       |
|        | Locker Assignment Error Log     | тхт       |
|        | Locker Assignment Processed Log | тхт       |

To view the details of the lockers that were not assigned, click the icon next to Locker Assignment Error Log. A text file displays with the details.

To view the details of the lockers that were assigned, click the icon next to Locker Assignment Processed Log. A text file displays with the details.

Note: Schools may create as many locker mass assignment definitions as needed. However, the definitions will need to be recreated for each school year.

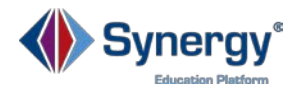

#### **Clearing Locker Assignments**

Clearing locker assignments is a process similar to assigning lockers to students.

| Locker Mass Assignment     |                  | · C C 🗞 0 |
|----------------------------|------------------|-----------|
| Menu 🗸 🔍 🗲 🔔 🔍 Find 🔄 Undo | + Add X 1 Assign |           |
| Options                    |                  |           |
| Name Process Type          | •                |           |

1. Click **the Add** button.

|   | Locker Mass Assignment                                             | • 2 🗟 9 |
|---|--------------------------------------------------------------------|---------|
| 2 | Name Clear 12th Grade Locker Process Type Clear locker assignments |         |

- 2. Enter a name for the process in the Name field.
- 3. Choose *Clear locker assignments* from the **Process Type** drop down menu.
- 4. Click the **Save** button.

| Locker Mass Assignment                                                                     | 🔹 🔉 ଓ 🕵 9 |
|--------------------------------------------------------------------------------------------|-----------|
| Menu - < Q > 7 Save - Undo + Add × Delete Clear 8                                          |           |
| Options                                                                                    |           |
| Name         Clear 12th Grade Locker         Process Type         Clear locker assignments |           |
| Options                                                                                    |           |
| Clear Locker Assignment Actions                                                            |           |
| The following locker modifications will use the selected filters below                     | bac       |
| Clear combination override                                                                 | ed        |
| □ Clear reserve if no student is assigned to locker                                        | Ľ.        |
| ✓ Clear Student Locker Assignment                                                          |           |
|                                                                                            |           |
| Filters                                                                                    |           |
| Gender Grade 12 - 6                                                                        |           |
| Locker Range Restriction Locker Type                                                       |           |
| Counselor                                                                                  |           |

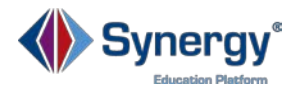

- 5. In the **Clear Locker Assignment Actions** group box, you may select one of the following options to clear assignments:
  - a. **Clear combination override** = only clear the combination overrides, not the locker assignments.
  - b. Clear reserve if no student is assigned to locker = removes the *Reserved status* from lockers that currently do not have students assigned to them.
  - c. **Clear Student Locker Assignment** = clears all student locker assignments.
- Select any of the filters from the Filters group box to further filter your locker clear mass assignment selection. (Gender, Grade level, Locker Type, Locker Number and/or Counselor) We will select 12<sup>th</sup> Grade for our example.
- 7. Click the **Save** button.
- 8. Click the **Clear** button to compete the process of clearing locker assignments.

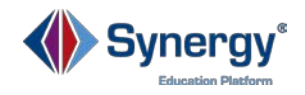

# **Generating Locker Reports**

There is only one type of Report available:

• List Reports generate summaries for multiple students.

#### Path: Synergy SIS > Locker > Reports > List

LCK401 – Student Locker Assignments report generates a list of those students who have locker assignments. For each student, the Name, Perm ID, Grade, Locker Number, Location and Combination are listed. Some schools use this report to generate a tri-fold sheet that contains multiple students' locker assignments & combinations that can be cut-up and distributed to students. You may filter the report output by Name, Perm ID, Grade, Location, Number and/or Access Method. You may also sort the report by term or period.

**LCK402 – Students With No Lockers** report generates a list of those students who do not have locker assignments. For each student, the Name, Perm ID, Grade, and Gender are listed. You may filter the report output by Name, Perm ID, and Grade.

**LCK403 – Unassigned Lockers** report generates a list of unassigned lockers that are available for assignment. The report includes general locker information such as Number, Type, Location, Condition and Restriction Information. You may filter the report output by Lock Number, Type, Location, Condition, Low Grade Restriction, High Grade Restriction, Not Used, Reserved or Gender Restriction.

LCK404 – Locker Student Assignments report generates a list of students' locker information including location, locker number and access method, (single or by group) those students who have locker assignments. Rather than showing a list by students, it will generate a list by lockers first and then the students assigned to them. The list includes the Locker Number, the assigned student's Name, Perm ID and Grade, as well as the Vertical Location and Combination. You may filter the report output by student information including various demographic details, or by a grade or grade range. Note: This report is used by some schools to fulfill student requests to have lockers in close proximity to another student. It provides information about locker location that helps to determine the available lockers for assignment.

**LCK405 – Locker Master List** report generates a master list of student lockers. You may filter the report output by Location, Type and Grade Restriction. This report includes the Locker Number, Locker Type, Location, Vertical Location and all the possible combinations. This list includes lockers that are both assigned and unassigned, and does not display student information.

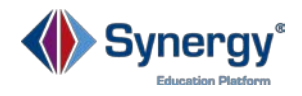

# Self-Assessment Checklist

When attendees complete this training they will be able to:

- Manage Lockers
  - □ Locating a Locker
  - □ Adding a New Locker Record
  - □ Assigning Combinations
  - □ Adding Location Information
  - □ Assigning Student Restrictions
  - □ Assigning a Locker to a Student
- Locate a Student's Locker
- Mass Assign Lockers
  - □ Creating Locker Student Groups
  - □ Assigning Lockers by Section, Students or Student Groups
  - □ Clearing Locker Assignments
- Generate Locker Reports
  - □ For Lists of Students